หน้า **1/12** 

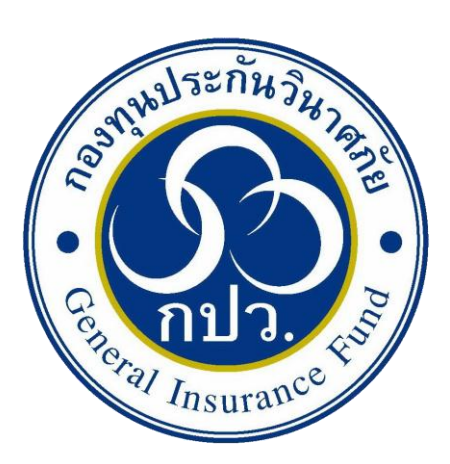

# คู่มือการใช้งานระบบบันทึกเงินนำส่งตาม พระราชบัญญัติประกันวินาศภัย มาตรา 80/3

จัดทำโดย : งานเทคโนโลยีและสารสนเทศ

กองทุนประกันวินาศภัย

ปรับปรุง มีนาคม 2568

| หน้า | 2/12 |
|------|------|
|      |      |

|                                        | งานเทคโนโลยีและสารสนเทศ ส่วนกลยุทธ์และ               | ส่งเสริมการประชาสัมพันธ์               |  |  |  |  |
|----------------------------------------|------------------------------------------------------|----------------------------------------|--|--|--|--|
| iP                                     | <b>โ</b>                                             |                                        |  |  |  |  |
|                                        | <b>เอกสาร :</b> คู่มือการใช้งานระบบบันทึกเงินนำส่งตา | มพระราชบัญญัติประกันวินาศภัย           |  |  |  |  |
| <b>ກປວ.</b><br>งานเทคโนโลยีและสารสนเทศ | มาตรา 80/3                                           |                                        |  |  |  |  |
| กองทุนประกันวินาศภัย                   | ปรับปรุงครั้งที่: 2                                  | <b>วันที่ปรับปรุง :</b> 11 มีนาคม 2568 |  |  |  |  |
|                                        | <b>วันที่เริ่มใช้ :</b> 11 มีนาคม 2568               | <b>จำนวนหน้า :</b> 12 หน้า             |  |  |  |  |

# ประวัติการปรับปรุงเอกสาร

| ครั้งที่ | วัน เดือน ปี  | หน้า | รายละเอียด                                                                                                    |
|----------|---------------|------|----------------------------------------------------------------------------------------------------|
| 1        | 20 เม.ย. 2566 |      | จัดทำครั้งแรกในชื่อ "คู่มือการใช้งานบันทึกเงินนำส่งตามมาตรา 80/3"                                                                                                    |
| 2        | 15 ก.พ. 2567  |      | แก้ไขชื่อ และเพิ่มรายละเอียด ดังนี้ หน้าปก, คำนำ, วัตถุประสงค์, ขอบเขต,<br>ช่องทางให้บริการ, ค่าธรรมเนียม, กฎหมายที่เกี่ยวข้อง, ระยะเวลาในแต่ละ<br>ขั้นตอน, work flow |
| 3        | 11 มี.ค. 2568 |      | เพิ่มรายการเอกสารประกอบการยื่นคำขอ                                                                                                    |
|          |               |      |                                                                                                    |

#### คำนำ

เพื่อให้บริษัทประกันวินาศภัยที่ต้องนำส่งเงินตามพระราชบัญญัติประกันวินาศภัย มาตรา 80/3 ให้แก่กองทุนประกันวินาศภัย ได้รู้และเข้าใจถึงขั้นตอนวิธีการปฏิบัติ กองทุนประกัน วินาศภัย จึงจัดทำ "คู่มือการใช้งานระบบบันทึกเงินนำส่งตามพระราชบัญญัติประกันวินาศภัย มาตรา 80/3" ฉบับนี้ขึ้น

โดยงานเทคโนโลยีและสารสนเทศ หวังเป็นอย่างยิ่งว่า คู่มือฉบับนี้จะเป็นประโยชน์ แก่บุคลากรของบริษัทประกันวินาศภัย ที่ต้องนำส่งเงินตามพระราชบัญญัติประกันวินาศภัย มาตรา 80/3 ให้แก่กองทุนประกันวินาศภัย และเพื่อใช้เป็นมาตรฐานเดียวกัน

> งานเทคโนโลยีและสารสนเทศ กองทุนประกันวินาศภัย 02 7911444 ต่อ 332

# การจัดทำคู่มือการใช้งานระบบบันทึกเงินนำส่งตาม พระราชบัญญัติประกันวินาศภัย มาตรา 80/3

#### 1. วัตถุประสงค์

 1.1 เพื่อใช้เป็นคู่มือ และแนวทางการปฏิบัติ สำหรับบุคลากรของบริษัทประกันวินาศภัยต้องนำส่งเงิน ตามพระราชบัญญัติประกันวินาศภัย มาตรา 80/3 ให้แก่กองทุนประกันวินาศภัย

1.2 เพื่อกำหนดมาตรฐานในการปฏิบัติงาน

#### 2. ขอบเขต

"คู่มือการใช้งานระบบบันทึกเงินนำส่งตามพระราชบัญญัติประกันวินาศภัย มาตรา 80/3" ฉบับนี้ใช้ เฉพาะบุคลากรของบริษัทประกันวินาศภัย ที่ต้องนำส่งเงินตามพระราชบัญญัติประกันวินาศภัย มาตรา 80/3 ให้แก่กองทุนประกันวินาศภัย เท่านั้น

## 3. การให้บริการ

ให้บริการผ่านระบบออนไลน์ http://check-grade.com/gif\_isub

## 4. ค่าธรรมเนียม

ไม่มีค่าธรรมเนียมในการใช้งานระบบ

# 5. กฎหมาย ระเบียบที่เกี่ยวข้อง

พระราชบัญญัติประกันวินาศภัย พ.ศ. 2535 และที่แก้ไขเพิ่มเติม

# 6. ขั้นตอนการทำงาน

อยู่ในหน้าที่ 5 ถึง 10

# 7. แบบฟอร์ม/รายการเอกสารประกอบการยื่นคำขอ

แบบนำส่งเงินเข้ากองทุนประกันวินาศภัย อยู่ในหน้าที่ 11 หรือดาวน์โหลดได้ที่ https://gif.or.th/Form/M80-3OICForm

## คู่มือการใช้งานบันทึกเงินนำส่งตามมาตรา 80/3

1. ป้อน URL http://check-grade.com/gif\_isub ระบบเงินนำส่ง คลิก Enter

| แต็บใหม่                        | × +                              |            |     | × |
|---------------------------------|----------------------------------|------------|-----|---|
| $\leftrightarrow \rightarrow G$ | http://check-grade.com/gif_isub/ |            | * ( |   |
|                                 |                                  | Gmail eiug | J   | 0 |

#### 2. เข้าใช้งานระบบเงินนำส่ง

2 2 3 V

- 2.1. บันทึก UserID เช่น 001 (รหัสบริษัทตามที่ กองทุนวินาศภัยได้แจ้งไว้)
- 2.2. บันทึก Password เช่น 1234

| 2.3. ศิลก 🕒 เขาระบบ                   |                                                              |                    |
|---------------------------------------|--------------------------------------------------------------|--------------------|
| Infopro ERP Insurance Fund ×          | +                                                            |                    |
| ← → C                                 | -extension://hehijbfgiekmjfkfjpbkbammjbdenadd/nhc.htm#url=hi | ttp://chec 🛠 🌲 🕕 🗄 |
| Address: http://check-grade.com/gif_i | sub/default.aspx?clientWidth=1349&clientHeight=728           | ► <b>% @</b> ►     |
| Infopro ERP Insuran                   | ce Fund                                                      | ×                  |
| User id : info                        |                                                              |                    |
| Password :                            |                                                              |                    |
| ,                                     | Version 12                                                   |                    |
| Developed by www.inf                  | opro.co.th                                                   |                    |
|                                       |                                                              |                    |
| •                                     |                                                              |                    |
|                                       |                                                              |                    |
|                                       | วันเวลาที่ท่านเข้าใช้ระบบ : 31/05/2564 17:30:42              |                    |
|                                       |                                                              |                    |
|                                       |                                                              |                    |
|                                       |                                                              |                    |
|                                       |                                                              |                    |

3. ไปที่เมนูบันทึกรายการ -> บันทึกเงินนำส่งเข้ากองทุนตามมาตรา 80/3

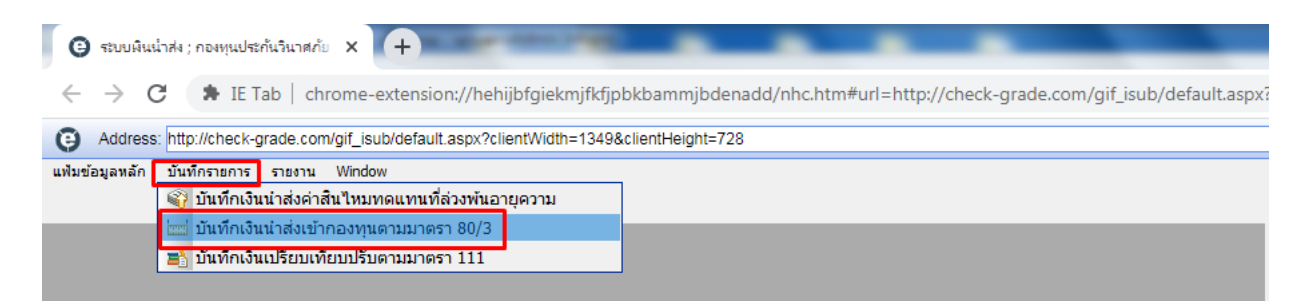

3.1 คลิก 🛅 เพื่อเพิ่มรายการใหม่

| G         | ) ຈະບບລົນເ      | น่ำส่ง ; กองหุนประกันวินาศภั | 8 × +                            |                            |             |                         |                                           |     | 0 |   |   | 23 |
|-----------|-----------------|------------------------------|----------------------------------|----------------------------|-------------|-------------------------|-------------------------------------------|-----|---|---|---|----|
| ~         | $\rightarrow$ ( | C 🖈 IE Tab   ch              | rome-extension://hehijbfgi       | ekmjfkfjpbkbammjbden       | add/nhc.htr | n#url=http://check-grad | e.com/gif_isub/default.aspx?clientWidth=. |     | ☆ | * | 0 | :  |
| Θ         | Address         | : http://check-grade.com     | n/gif_isub/default.aspx?clientWi | idth=1349&clientHeight=728 | 3           |                         |                                           | ►   | ж | 0 |   | ×  |
| แฟมช่     | ้อมูลหลัก       | บันทึกรายการ รายงาน          | Window                           |                            |             |                         |                                           |     |   |   |   | ×  |
|           |                 |                              |                                  |                            |             |                         |                                           |     |   |   |   | Ê  |
| List      | - Submis        | sion Dataentry for           | m 80/3 by Institution            |                            |             | _                       |                                           |     |   |   |   |    |
| <b>\$</b> | 2               | F) 📭                         | ค้นหาตามเลขที่เงินนำส่ง:         |                            | A 🚺         | }                       |                                           |     |   |   |   | =  |
|           |                 | เลขที่เงินน่าส่ง             | สถาบัน                           | วันที่นำส่ง                |             | จำนวนเงินนำส่ง          | รายละเอี                                  | ียด |   |   |   |    |
| 1         | IF              | S10999631100002              | ทดสอบ                            | 23/11/2563                 | 11:01:13    | 52.50                   |                                           |     |   |   |   |    |
| 2         | IF              | S10999631100003              | ทดสอบ                            | 24/11/2563                 | 14:05:17    | 187.50                  |                                           |     |   |   |   |    |
| 3         | IF              | S10999640100002              | ทดสอบ                            | 04/01/2564                 | 14:11:21    | 52.50                   |                                           |     |   |   |   |    |
|           |                 |                              |                                  |                            |             |                         |                                           |     |   |   |   |    |
|           |                 |                              |                                  |                            |             |                         |                                           |     |   |   |   |    |
|           |                 |                              |                                  |                            |             |                         |                                           |     |   |   |   | -  |
| •         | _               |                              |                                  | m                          |             |                         |                                           |     |   |   |   | F. |

3.2 ป้อนวันที่จะชำระเงิน

#### 3.3 ป้อนจำนวนเบี้ยประกันรับโดยตรงตามเกณฑ์สิทธิ

| G Address: http://check-grade.com/gif_isub/default.aspx?c            | lientWidth=1349&clientHeight=728            |                             |      | ► 💥 🕜 🛛 🗵 |
|----------------------------------------------------------------------|---------------------------------------------|-----------------------------|------|-----------|
| แฟ้มข้อมูลหลัก บันทึกรายการ รายงาน Window                            |                                             |                             |      | х         |
|                                                                      |                                             |                             |      |           |
| บันทึกเงินนำส่ง มาตรา 80/3                                           |                                             |                             |      | ×         |
| เลขที่เงินนำส่ง:                                                     | วันที่จะชำระเงิน 31/05/2564                 | ผู้บันทึกรายการ:            |      |           |
| สถาบัน: ทดสอบ                                                        |                                             |                             | 80/3 |           |
| 🗐 รายละเอียด:                                                        |                                             |                             |      |           |
| สถานะการตรวจ: อยู่ระหว่างการพิจารณา                                  | _                                           |                             |      |           |
|                                                                      |                                             |                             |      |           |
|                                                                      |                                             |                             |      |           |
| •••                                                                  |                                             | พิมพ์ Billpayment เงินนำส่ง |      | E         |
| รายละเอียดกรมธรรม์                                                   |                                             |                             |      |           |
| <ol> <li>ยอดเบี้ยประกันภัยรับโดยตรงตามเกณฑ์สิทธิ</li> </ol>          | <u>เบี้ยประกันภัยรับโดยตรงตามเกณฑ์สิทธิ</u> |                             |      |           |
| 1.1 เดือนมกราคม                                                      | 1,000.00                                    |                             |      |           |
| 1.2 เดือนกุมภาพันธ์                                                  | 2,000.00                                    |                             |      |           |
| 1.3 เดือนมีนาคม                                                      | 3,000.00                                    |                             |      |           |
| 1.4 เดือนเมษายน                                                      | 4,000.00                                    |                             |      |           |
| 1.5 เดือนพฤษภาคม                                                     | 5,000.00                                    |                             |      |           |
| 1.6 เดือนมิถุนายน                                                    | 6,000.00                                    |                             |      |           |
| <ol> <li>รวมเบี้ยประกันภัยรับโดยตรงในครั้งนี้</li> </ol>             | 21,000.00                                   |                             |      |           |
| <ol> <li>อัตราเงินน่าส่งเข้ากองทุนประกันวินาศภัย (ร้อยละ)</li> </ol> | 0.25                                        |                             |      |           |
| <ol> <li>เงินน่าส่งเข้ากองทุนประกันวินาศภัย (2. ดูณ 3.)</li> </ol>   | 52.50                                       |                             |      |           |
| 5. เงินน่าส่งที่ช่าระเกินยกมา (ถ้ามี)                                |                                             |                             |      |           |
| 6. ต้องช่ำระ (ถ้า 4. มากกว่า 5.)                                     |                                             |                             |      |           |
| 7. ช่าระเกิน (ถ้า 5. มากกว่า 4.)                                     |                                             |                             |      | -         |
| •                                                                    |                                             | III.                        |      | ۴.        |

# 3.4 เลื่อน Scrollbar จากนั้นป้อนจำนวนเงินนำส่งครั้งนี้

| ສະເພີຍແກະ<br>1. ພວສເພີ້ມປະຕຳມັນຄົນໂອເອເອລາແກດແຫ່ສິກຣິ<br>1. ພຣສເພັນປະການ<br>1. ພຣສແກນການິາພະ<br>1. ພຣສແກນການິາພະ<br>1. ພຣສແກນການ<br>1. ພຣສແກນແກນານິາພະ<br>1. ພຣສແກນແກນການ<br>1. ພຣສແກນແກນການ<br>1. ພຣສແກນ<br>1. ພຣສແກນ |                                                                         |                                 |  |
|----------------------------------------------------------------------------------------------------|-------------------------------------------------------------------------|---------------------------------|--|
| 1. เอลอนในประกับกับรับโดยตรงานเกณฑ์สิทธิ์         นับประกับกับรับโดยตรงานเกณฑ์สิทธิ์           1.1. เดือานกราคม         1,000.00           1.2. เดือานการาคม         2,000.00           1.3. เดือานการาคม         3,000.00           1.3. เดือานการาคม         4,000.00           1.4. เดือานการาคม         5,000.00           1.6. เดือานกัฐานาน         6,000.00           1.6. เดือานกัฐานาน         6,000.00           1.6. เดือานกัฐานาน         6,000.00           3. เดือานกัฐานาน         6,000.00           3. เดือานกัฐานาน         6,200.00           3. เดือานกัฐานาน         0,25           4. เงินน่าส่งที่ท่าระเกินยามา         0,25           5. เงินน่าส่งที่ท่าระเกินยามา (กำมี)         0,25           6. เงินน่าส่งที่ท่าระเกินยามา (กำมี)         0,000.00           7. ท่าระเกิน (กำ 5. มากก่า 4.)         0,000.00           9. รามเงินน่าส่งที่ที่ที่ที่ที่ที่หน้าต่องก่านาว่าทานแอนอา หรือยื่นเห็มเดีย         1,000.00           9. รามเงินน่าส่งที่ที่ที่หน้าต่องที่มา (7.0.8)         0,000.00           5. เงินหน่าส่งที่ที่ที่หน้าต่องก่านาว่าทานแอนอา หรือยื่นเห็มเดีย         1,000.00           1. เงินแน่กล่งที่ที่ที่หน้าส่งกับกาว่าทานแอนอา หรือยื่นเห็มเดีย         1,000.00           1. เงินเพ็ม         1,000.00         1,000.00           1. เงินแน่ส่งที่ที่ที่ไป (1. 1,000.00) <th>าะเอียดกรมธรรม์</th> <th></th> <th></th>                                                                                                    | าะเอียดกรมธรรม์                                                         |                                 |  |
| 1.1 เพื่อนมาราคม         1,000.00           1.2 เพื่อนมีหาอม         2,000.00           1.3 เพื่อนมีหาอม         3,000.00           1.4 เพื่อนมารายม         3,000.00           1.5 เพื่อนพฤษภาคม         5,000.00           1.6 เพื่อนมีๆแขน         6,000.00           2. รมเนี้ยประทับให้รับโนยครงในครั้งนี้         21,000.00           3. อัดราเงินน่าส่งเข้าองทุนประทับในจะสัน (รับยะร)         0.25           4. เงินน่าส่งที่ทระเกิน แอน (กัน)         52.50           5. เงินน่าส่งที่ทระเกินแอน (กัน)         52.50           6. ส่องหม่าร (กำ 4. นากกว่า 5.)         50.50           คระเกินแนะการและข่าระเงินน่าส่งเท็นก่องกันกว่ากานแอนอน หรือยื่นเพื่มแต่ม         52.50           9. รวมเงินน่าส่งเงินที่มาที่ส่งก่านกว่ากานแอนอน หรือยื่นเพื่มเต้ม         52.50           10. บามาร และข่าระเงินน่าส่งเชินทั่มที่ส่งเชินท้องข่าระ (6. + 8.)         50.50           10. รวมเงินแน่หล่งส่านหมู่เส้งเชินที่มาที่ส่งเชินที่มาที่ส่งเชินที่มาส่งร้านแน่ส่งที่มายานในหน่าส่งร้านาแปนในหน่าส่งรั้งเชินที่มาส่งเชินที่มาส่งเชินที่มาที่ส่งเชินที่มาส่งเชินที่มานานานาน้าส่งเชินที่                                                                                                    | <ol> <li>ยอดเบี้ยประกันภัยรับโดยตรงตามเกณฑ์สิทธิ เบี้ยประกับ</li> </ol> | <u>ัยรับโดยตรงตามเกณฑ์สิทธิ</u> |  |
| 1.2 เดือนกุมภาพันธ์         2,000.00           1.4 เดือนมาคายน         3,000.00           1.4 เดือนมาคายน         4,000.00           1.5 เดือนมัญาเขน         6,000.00           1.6 เดือนมัญาเขน         6,000.00           2. รวมเป็นทรงกันยังก็เดียงระโนซิ้งนี้         21,000.00           3. ดังทรงในประกันขังก็และเป็นขังก็เดียงระโนซิ้งนี้         21,000.00           3. ดังทะงในประกันขังก็และเป็นขังก็และเป็นขังก็เดียงระโนซิ้งนี้         21,000.00           3. ดังทะงในประกันขังก็เดียงระโนซิ้งนี้         22,50           4. เงินน่าส่งเช้ากองทุนประกันขังก็เตียงระโนซิ้งนี้         52,50           5. เงินน่าส่งเช้ากองทุนประกันขังก่างการโ.)         52,50           1.5 แห้แห่งเช้ากองทุนประกันขังก่างการโ.)         52,50           1.6 เด้องชั่งกระ (ถ้า 4. มากกว่า 5.)         51,500,70           1.5 แห้งเช้า         51,500,70,40           9. รวมเง้นเป็น         51,500,70,40           9. รวมเง้นเป็น เช้นที่มาที่เดียงช่าระ (6, +8,)         52,50           10. รวมเง้นแก่ส่งเช้าห้มาที่เดียงช่าระ (5, +8,5)         51,500,70,70,70,70,70,70,70,70,70,70,70,70,7                                                                                                    | 1.1 เดือนมกราคม                                                         | 1,000.00                        |  |
| 1.3 ເลື່อมนั้นทอง         3,000.00           1.4 เลื่อมนมษายน         4,000.00           1.5 เลื่อมกฎหายน         5,000.00           1.5 เลื่อมกฎหายน         6,000.00           3. อัคราโฟนที่ส่งเป่ากองทุนประกันวินาศปิ( ร้อยสะ)         0.25           4. เงินเก่ส่งเป่ากองทุนประกันวินาศปิ( ร้อยสะ)         0.25           4. เงินเก่ส่งเป่ากองทุนประกันในกลี/10 (2. qa. 3.)         52.50           5. เงินเก่ส่งที่ที่ระเกินยอน) (กันมี)         6           6. ส่อม่าร (ถี 4. มากกว่า 5.)         6           7. ประเกิน (ถี 5. มากกว่า 4.)         6           9. รวมเงโนน่หลังที่ที่จะเริ่นหนังรับกันกลับกันว่ากานแอเวลา หรือยื่นเพิ่มเชีย         7           9. รวมเงโนน่หลังที่ที่จะเริ่นหนังเงินที่มี (7. 8.)         6           9. รวมเงโนน่หลังที่ที่ระเกิน หลังคำแวนเงินหนัง (7. 7. 8.)         52.50                                                                                                    | 1.2 เดือนกุมภาพันธ์                                                     | 2,000.00                        |  |
| 1.4 เด็ลแนลาะกน         4,000.00           1.5 เด็ลแหญะภาคม         5,000.00           1.6 เด็ลแหญะภาคม         6,000.00           3. อัคราเงินน่าส่งเข้ากองทุนประกันวินางศัย (ร่อยละ)         0.25           4. เงินน่าส่งเข้ากองทุนประกันวินางศัย (ร่อยละ)         0.25           4. เงินน่าส่งที่ทระเกินยามา (กำมี)         0.25           6. ส่งหว่าร (กันยามา (กำมี)         0.25           6. ส่งหว่าร (กัน มากกว่า 5.)         0.00           7. ทำระเกิน (กำ 5. มากกว่า 4.)         0.00           กรณียืนแมนรายการและข่ารเงินเปล่งก่าก่าาทแดงกลา หรือยืนเพิ่มเอิมา         0.00           8. เงิน ทั่ง         0.00           9. รามเงินประกันที่มาง (ก่าง)         0.00           10. รามเงินประกันที่มาง (ก่าง)         0.00           10. รามเงินประกันที่มาง (ก่าง)         0.00                                                                                                    | 1.3 เดือนมีนาคม                                                         | 3,000.00                        |  |
| 1.5 เดือนพฤษภาคม         5,000.00           1.6 เดือนปัญหากน         6,000.00           3. อัตรางในประทันบันรถิน         21,000.00           3. อัตรางในประทันบันรถิน         21,000.00           3. อัตรางในประทันบันรถิน         0.25           4. เงินปาส่งเป้ากองทุนประทันบันรถิน         52.50           5. เงินประทันบันรถิน         52.50           5. เงินประทัน (ถ้า 3. มากกว่า 5.)         0           กรณ์ยันแนรระแกรและช่ารแจ้นหน่งเช่าก่าวกาทและอา หรือยันเพิ่มเต้ม         6           8. เงินทั่ม         0           9. รวมเงินประทันชั่นที่หลังที่ประเดิน หลังกับกองทุนประทัน (7. 8.)         0           10. รวมเงินประทัน เงินหนังที่ส่งคำนานเงินหนัง (7 8.)         52.50                                                                                                    | 1.4 เดือนเมษายน                                                         | 4,000.00                        |  |
| 1.6. identifythur (1.6. identifythur (1.6. identifyth                                                                                                    | 1.5 เดือนพฤษภาคม                                                        | 5,000.00                        |  |
| 2. รวมเนี้ยประกันกับรับโลยตรงในครั้งนี้     21,000.00       3. อ้คราให้แห่งยับกองทุนประกันในหลับ (2. อุณ 3.)     0.25       4. เงินน่างสั่งรับกันบาล (กันิ)     52.50       5. อ้ครายรับกันแบก (กันิ)     6. ด้องช่าระ (ถ้. 4. มากกว่า 5.)       6. ด้องช่าระ (ถ้. 4. มากกว่า 5.)     6.       7. ช่าระเก็น (สร้า 5. มากกว่า 4.)     6.       9. ร่ามในประกันในหลับกันกว่ากานแบก หรือยันเห็มเตม     7.       8. เงินเพิ่ม     6.       9. รวมเงินน่าส่งที่ข่าระเก็น หลังคำนามเงินเท่น (7. 6.)     6.       10. รวมเงินน่าส่งที่ข่าระเก็น หลังคำนามเงินเท่น (7. 6.)     52.50                                                                                                    | 1.6 เดือนมิถุนายน                                                       | 6,000.00                        |  |
| 3. อัครางงันน่าส่งเข้ากองทุนประกันวินางกับ (ร่อยละ)     0.25       4. เงันน่าส่งที่ท่าระเก็นอกมา (ถ้ามี)     52.50       5. เงันน่าส่งที่ท่าระเก็นอกมา (ถ้ามี)     1       6. ເຈັ່ອນຮ່າຮ (ถ้า 4. ภากก่า 5.)     1       7. ท้าระเก็น (ถ้า 5. มากก่า 4.)     1       ครณีป็นแมนรายการและข่าระเงินน่าส่งกับกว่ากำหนดเวลา หรือยื่นเพิ่มเอิม     1       8. เงันทั่ม     1       9. รวมเงินน่าส่งเห็นกังส่งกับระ (6. + 8.)     1       10. รวมเงินน่าส่งที่ที่ระเก็น หลังคำนานเงินเพิ่ม (7 8.)     1       ร่ามนานเงินน่าส่งรัฐรัฐร้าะ     52.50                                                                                                    | 2. รวมเบี้ยประกันภัยรับโดยตรงในครั้งนี้                                 | 21,000.00                       |  |
| 4. เงินน่าส่งเข้ากองทุนประกันจันกาศกัน (2. อุณ 3.)     52.50       5. เงินน่าส่งที่ชาระเกินทาน (ถ้ามี)     6. ต่องข้าระ (ถ้า 4. มากกว่า 5.)       1. ช้าระกิน (ถ้า 5. มากกว่า 4.)     1       กรณ์มันแมนรายการและข้าระเงินน่าส่งกินกว่ากำหนดเวลา หรือมีนเพิ่มเติม     8. เงินเพิ่ม       8. เงินเพิ่ม     1       9. รวมเงินน่าส่ง เงินเพิ่มที่ต้องข่าระ (6. + 8.)     1       10. รวมเงินน่าส่งที่ข่าระเกิน หลังค่านวนเงินน่าส่งสร้อข้าะ     52.50                                                                                                    | 3. อัตราเงินน่าส่งเข้ากองทุนประกันวินาศภัย (ร้อยละ)                     | 0.25                            |  |
| 5. เงินน่าส่งที่ข่าระเกินยามา (ถ้ามี)                                                                                                    | 4. เงินนำส่งเข้ากองทุนประกันวินาศภัย (2. คูณ 3.)                        | 52.50                           |  |
| 6. ต่องข่าระ (ถ้า 4. มากกว่า 5.)        7. ข่าระเกิน (ถ้า 5. มากกว่า 4.)        กรณีอื่นแนบระบทารและช่วรแง้นน่าส่งเกินกว่ากำหนดเวลา หรือยื่นเพิ่มเดิม        8. เงินเพิ่ม        9. รวมเงินน่าส่งที่ข่าระเกิน หลังตำนวนเงินเพิ่ม (7 8.)        10. รวมเงินน่าส่งที่ข่าระเกิน หลังตำนวนเงินเพิ่ม (7 8.)                                                                                                    | 5. เงินนำส่งที่ช่าระเกินยกมา (ถ้ามี)                                    |                                 |  |
| 7. ช่าระเก็น (ถ้า 5. มากกว่า 4.)                                                                                                    | 5. ต้องชำระ (ถ้า 4. มากกว่า 5.)                                         |                                 |  |
| กรณียืนแบบรายการและข่าระเงินน่าส่งกันกว่าก่าหนดเวลา หรือยื่นเพิ่มเดิม<br>8. เงินเพิ่ม<br>9. รวมเงินน่าส่ง เงินเพิ่มที่ต่องข่าระ (6. + 8.)<br>10. รวมเงินน่าส่งที่ข่าระเกิน หลังค่านวนเงินเพิ่ม (7 8.)<br>ร่านเวนเงินน่าส่งครื้อนี้*: 52.50                                                                                                    | 7. ชำระเกิน (ถ้า 5. มากกว่า 4.)                                         |                                 |  |
| 8. เงินเพิ่ม<br>9. รวมเงินน่าส่ง เงินเพิ่มที่ต้องข่าระ (6. + 8.)<br>10. รวมเงินน่าส่งที่ข่าระเกิน หลังค่านวนเงินเพิ่ม (7 8.)<br>ร่านวนเงินน่าส่งครั้งนี้*: 52.50                                                                                                    | ารณียื่นแบบรายการและชำระเงินน่าส่งเกินกว่ากำหนดเวลา หรือยื่นเพิ่        | ดิบ                             |  |
| 9. รวมเงินเท่าต่ง เงินเพิ่มที่ต้องข่าระ (6. + 8.)<br>10. รวมเงินน่าส่งที่ข่าระเกิน หลังคำนวนเงินเพิ่ม (7 8.)<br>ร่านวนเงินน่าส่งครั้งนี้*: 52.50                                                                                                    | 3. เงินเพิ่ม                                                            |                                 |  |
| 10. รวมเงินนำส่งที่ข่าระเกิน หลังคำนวนเงินเพิ่ม (7 8.)<br><u>ร่านวนเงินนำส่งครั้งนี้*:</u> 52.50                                                                                                    | 9. รวมเงินน่าส่ง เงินเพิ่มที่ต้องชำระ (6. + 8.)                         |                                 |  |
| ลำนวนเงินน่าส่งครั้งนี้*: 52.50                                                                                                    | 10. รวมเงินน่าส่งที่ช่าระเกิน หลังค่านวนเงินเพิ่ม (7 8.)                |                                 |  |
|                                                                                                    | <u>จำนวนเงินนำส่งครั้ง</u>                                              | <u>*:</u> 52.50                 |  |
|                                                                                                    |                                                                         |                                 |  |
|                                                                                                    |                                                                         |                                 |  |

|                                                                                                    | 1160 16 16 16 10 10 10 10 10 10 10 10 10 10 10 10 10                                                                                                    | 0 11 126 26 0 0 6661 71 1 661 0 1                                                                                                    | בו וזטו בוא |          |
|----------------------------------------------------------------------------------------------------|----------------------------------------------------------------------------------------------------|----------------------------------------------------------------------------------------------------|-------------|----------|
| Address: http://check-grade.com/gif_isub/default.aspx?clier                                                                                                    | ntWidth=1349&clientHeight=728                                                                                                    |                                                                                                    |             | ▶ % 0    |
| аданал дангылагы этолга үүнөөнү                                                                                                    |                                                                                                    |                                                                                                    |             |          |
| เงินนำสั่ง มาตรา 80/3<br>เลยาซี้ มีหน่วร้าง TES10000640100004                                                                                                    | ວັນເຊື່ອສາໂລສະເອີນ: 04/01/2564                                                                                                    | เข้าเพื่อรวยอาร: test                                                                                                    | 21/05/2564  |          |
| เลขทเงนนาลง: IFS10999640100004<br>สถาบัน: ทดสอบ                                                                                                    | วนทจะขาระเงน:  04/01/2564                                                                                                    | ผูบนพกรายการ: jiesi                                                                                                    | 80/3        |          |
| รายละเอียด:                                                                                                    |                                                                                                    |                                                                                                    |             |          |
| สถานะการตรวจ: อยู่ระหว่างการพิจารณา                                                                                                    |                                                                                                    |                                                                                                    |             |          |
| $\mathbf{X}$                                                                                                    | nformation                                                                                                    | ×                                                                                                    |             |          |
| •                                                                                                    | <b>1</b>                                                                                                    |                                                                                                    |             |          |
| ละเอียดกรมธรรม์                                                                                                    | "V" จังรูแลลูกนั่งการเรอบร้องสำหรับราชการแลงกา ( IFS1                                                                                                    | 0999640100004                                                                                                    |             |          |
| <ol> <li>ยอดเบี้ยประกันภัยรับโดยตรงตามเกณฑ์สิทธิ <u>เป</u></li> </ol>                                                                                                    | <u>і́ยประกัน</u><br>ок                                                                                                    | 1                                                                                                    |             | <u>^</u> |
| 1.1 เดือนมกราคม                                                                                                    | 2 000 00                                                                                                    | ,<br>                                                                                                    |             |          |
| 1.3 เดือนมีนาคม                                                                                                    | 3,000.00                                                                                                    |                                                                                                    |             |          |
| 1.4 เดือนเมษายน                                                                                                    | 4,000.00                                                                                                    |                                                                                                    |             | E        |
| 1.5 เดือนพฤษภาคม                                                                                                    | 5,000.00                                                                                                    |                                                                                                    |             |          |
| 1.6 เดือนมิถุนายน<br>ว. รามนี้เประวันวันรับวิวยตรงในกร้านี้                                                                                                    | 6,000.00                                                                                                    | 21.000.00                                                                                                    |             |          |
| 2. รวมเบอบระกาสมอรบ เดอดรง เสดรงแ<br>3. อัตราเงินน่าส่งเข้ากองทนประกันวินาศภัย (ร้อยละ)                                                                                                    | 0.25                                                                                                    | 21,000.00                                                                                                    |             |          |
| 4. เงินน่าส่งเข้ากองทุนประกันวินาศภัย (2. คูณ 3.)                                                                                                    | 52.50                                                                                                    | 52.50                                                                                                    |             |          |
| 5. เงินนำส่งที่ช่าระเกินยกมา (ถ้ามี)                                                                                                    |                                                                                                    |                                                                                                    |             |          |
| 6. ต้องชำระ (ถ้า 4. มากกว่า 5.)                                                                                                    |                                                                                                    |                                                                                                    |             | -        |
|                                                                                                    |                                                                                                    |                                                                                                    |             |          |
|                                                                                                    |                                                                                                    |                                                                                                    |             |          |
|                                                                                                    |                                                                                                    |                                                                                                    |             |          |
|                                                                                                    | ment เงินน่าส่ง                                                                                                    | a                                                                                                    |             |          |
| 3.6 คลัก 💷 """ allipayi                                                                                                    | เพื่อแสดง                                                                                                    | <u>ารายละเอียด</u>                                                                                                    |             |          |
| มูลหลัก บันทึกรายการ รายงาน Window                                                                                                    |                                                                                                    |                                                                                                    |             |          |
|                                                                                                    |                                                                                                    |                                                                                                    |             |          |
| เลขที่เงินน่าส่ง: TES10999640100004                                                                                                    | วันที่จะช่วระเงิน: 04/01/2564                                                                                                    | ผู้บันทึกรายการ: test                                                                                                    | 31/05/2564  |          |
| สถาบัน: ทดสอบ                                                                                                    |                                                                                                    | <b>3</b>                                                                                                    | 80/3        |          |
| รายละเอียด:                                                                                                    |                                                                                                    |                                                                                                    |             |          |
| สถานะการตรวจ: อยู่ระหว่างการพิจารณา                                                                                                    |                                                                                                    |                                                                                                    |             |          |
|                                                                                                    |                                                                                                    |                                                                                                    |             |          |
|                                                                                                    | พิมา                                                                                                    | vi Billpayment เงินน่าส่ง                                                                                                    |             |          |
| าะเอียดกรมธรรม์                                                                                                    |                                                                                                    |                                                                                                    |             |          |
| <ol> <li>ยอดเบียประกันภัยรับโดยตรงตามเกณฑ์สิทธิ <u>เป</u> <ol> <li>ม.1.เรื่องพระระดง</li> </ol> </li> </ol>                                                                                                    | <u>ัยประกันภัยรับโดยตรงตามเกณฑ์สิทธิ</u><br>1.000.00                                                                                                    |                                                                                                    |             | Î        |
| 1.1 เดือนกรราคม<br>1.2 เดือนกมภาพันธ์                                                                                                    | 2.000.00                                                                                                    |                                                                                                    |             |          |
| 1.3 เดือนมีนาคม                                                                                                    | 3,000.00                                                                                                    |                                                                                                    |             |          |
| 1.4 เดือนเมษายน                                                                                                    | 4,000.00                                                                                                    |                                                                                                    |             | E        |
| 1.5 เดือนพฤษภาคม                                                                                                    | 5,000.00                                                                                                    |                                                                                                    |             |          |
| 1.6 เดือนมิถุนายน                                                                                                    | 6,000.00                                                                                                    | 21.000.00                                                                                                    |             |          |
| 2. รวมเบยบระกนภยรบโดยตรงในครั้งน<br>3. อัตราเงินน่าส่งเข้ากองทุนประกันวินาศภัย (ร้อยละ)                                                                                                    | 0.25                                                                                                    | 21,000.00                                                                                                    |             |          |
|                                                                                                    | 0.20                                                                                                    | 52.50                                                                                                    |             |          |
| 4. เงนนาสงเข่ากองทุนประกันวินาศภัย (2. คุณ 3.)                                                                                                    | 52.50                                                                                                    | 52.50                                                                                                    |             |          |
| ∔. เงนนาสงเข่ากองทุนประกันวินาศภัย (2. ดูณ 3.)<br>5. เงินน่าส่งที่ช่าระเกินยกมา (ถ้ามี)                                                                                                    | 52.50                                                                                                    | 52.50                                                                                                    |             |          |
| 4. เงนน่าสงเข่ากองทุนประกันวินาศภัย (2. ดุณ 3.)<br>5. เงินน่าส่งที่ข่าระเกินยกมา (ถ้ามี)<br>5. ต้องข่าระ (ถ้า 4. มากกว่า 5.)                                                                                                    | 52.50                                                                                                    | 52.50                                                                                                    |             |          |
| ະ. ເນເນເາສເເບົາກວงทุนประกันวิมาศภัย (2. ຄຸດ. 3.)<br>5. ເຈັ້ນນໍາສ່າກີ່ຫ່າວະເກີນຍາມາ (ຕຳນີ)<br>5. ต้องข่าระ (ถ้า 4. มากกว่า 5.)                                                                                                    | 52.50                                                                                                    | 52.00                                                                                                    |             |          |
| ร. เงนมาสงเข้ากองทุนประกันวิมาสกัย (2. อุณ 3.)<br>5. เงินน่าส่งที่ข่าระเก็นยกมา (ถ้ามี)<br>5. ต้องข่าระ (ถ้า 4. มากกว่า 5.)                                                                                                    | 52.50                                                                                                    | 26.30                                                                                                    |             |          |
| 4. ເຫພາສະເຫັກລະກຸແປລະຕົນນຶ່ນເຈລີຍ (2. ຄູດ 3.)<br>5. ເຈັບນຳສະທຳມາແກນ (ຕຳນີ)<br>5. ອ້ອນນຳສະ (ຄຳ 4. ມາກກຳ 5.)<br>3. 7. ຄຸລີລຸກ ເພື່ອ ແຫຼ່ມເຫຼັງ ແຫຼ່ມ                                                                                                    | 6 Rill Daymont 19919274                                                                                                    | 9                                                                                                    |             |          |
| <ul> <li>เงนเกสงเข้ากองทุนประกันบาคภัย (2. อุณ 3.)</li> <li>เงินน่าส่งที่ช่าระเก็นยามา (ถ้ามี)</li> <li>ต้องข่าระ (ถ้า 4. มากกว่า 5.)</li> <li>3.7 คลิก โตโ เพื่อพิมท์</li> </ul>                                                                                                    | ์ Billpayment เงินนำส่ง                                                                                                    | 3                                                                                                    |             |          |
| 4. เหนาสงเข้ากองทุนประทัมข้างศภัย (2. ดูณ 3.)<br>5. เงินน่าส่งที่ข่าระเกินยกมา (ถ้ามี)<br>6. ต้องข่าระ (ถ้า 4. มากกว่า 5.)<br>3.7 คลิก โบบ เพื่อพิมท์<br>Address: http://check-grade.com/git_sub/default.aspx?clie                                                                                                    | ระ.รง<br>billpayment เงินนำส่ง<br>เทพเปท=1349&clientHeight=728                                                                                                    | 3                                                                                                    |             | ► X 0    |
| <ul> <li>เงนาสงเข้ากองทุนประทัมข้างสทัย (2. ดูณ 3.)</li> <li>เงินน่าส่งที่ประเภิมแกมา (ถ้ามี)</li> <li>ต้องประ (ถ้า 4. มากกว่า 5.)</li> <li>3.7 คลิก โมโม เพื่อพิมพ์</li> <li>Address: http://check-grade.com/gif_sub/default.aspx?cliet</li> <li>มุลหลัก มันท์กระการ ระยาน Window</li> </ul>                                                                                                    | ระ.รง<br>Billpayment เงินนำส่ง<br>พพชนา=1349&clientHeight=728                                                                                                    | 3                                                                                                    |             | ► X 0    |
| <ul> <li>เงนาสงเข้ากองทุนประทัมข้างสทัย (2. ดูณ 3.)</li> <li>เงินน่าส่งที่ประเภิมแกมา (ถ้ามี)</li> <li>ต้องประ (ถ้า 4. มากกว่า 5.)</li> <li>สิ.7 คลิก โมโม เพื่อพิมท์</li> <li>Address: http://check-grade.com/git_sub/default.aspx?cliet</li> <li>มุลหลัก มันท์กาะการ ระงาน Window</li> </ul>                                                                                                    | ระ.รง<br>Billpayment เงินนำส่ง<br>าฟฟชทะ1349&clientHeight=728                                                                                                    | 3                                                                                                    |             | ► X 0    |
| เงนนาสงเข้ากองทุนประที่นั้นางศัตย์ (2. ดุณ 3.)<br>5. เงินน่าส่งที่ข่างะเกินยกมา (ถ้ามี)<br>5. ต้องข่างะ (ถ้า 4. มากกว่า 5.)<br>3.7 คลิก โบบี เพื่อพิมาที่<br>Address: [http://check-grade.com/g/f_isub/default.asp.?cliet<br>มูลพลัก มันท์กรายการ รายงาน×<br>เงินน่าสัง มาตรา <b>รายงาน</b> ×                                                                                                    | 52.50<br>1 Billpayment เงินนำส่ง<br>าฟฟสท=13498clientHeight=728                                                                                                    | 3                                                                                                    |             | × % 0    |
| <ul> <li>เงนาสงเข้ากองทุนประทัมขามศร์บ (2. ดูณ 3.)</li> <li>เงินน่าส่งที่ประเท็นแทมา (ถ้ามี)</li> <li>ต้องประ (ถ้า 4. มากกว่า 5.)</li> <li>สิงเข้าระ (ถ้า 4. มากกว่า 5.)</li> <li>สิงเข้าระ (ถ้า 4. มากกว่า 5.)</li> <li>สิงเข้าระ (ถ้า 4. มากกว่า 5.)</li> <li>สิงเข้าระ (ถ้า 4. มากกว่า 5.)</li> <li>สิงเข้าระ (ถ้า 4. มากกว่า 5.)</li> <li>สิงเข้าระ (ถ้า 4. มากกว่า 5.)</li> <li>สิงเข้าระ (ถ้า 4. มากกว่า 5.)</li> <li>สิงเข้าระ (ถ้า 4. มากกว่า 5.)</li> <li>สิงเข้าระ (ถ้า 4. มากกว่า 5.)</li> <li>สิงเข้าระ (ถ้า 4. มากกว่า 5.)</li> <li>สิงเข้าระ (ถ้า 4. มากกว่า 5.)</li> <li>สิงเข้าระ (ถ้า 4. มากกว่า 5.)</li> <li>สิงเข้าระ (ถ้า 4. มากกว่า 5.)</li> </ul>                                                                                                    | ระ.รง<br>2.50<br>1 Billpayment เงินนำส่ง<br>11 Width=1349&clientHeight=728                                                                                                    | 9<br>+ all[- all]                                                                                                    |             | Þ % @    |
| <ul> <li>เงนาสงเข้ากองทุนประที่บริเมศ์ภัย (2. ดูณ 3.)</li> <li>เงินน่าส่งที่ประเกินแกมา (ถ้ามี)</li> <li>ต้องประ (ถ้า 4. มากกว่า 5.)</li> <li>สิงเข้าระ (ถ้า 4. มากกว่า 5.)</li> <li>สิงเข้าระ (ถ้า 4. มากว่า 5.)</li> <li>สิงเข้าระ (ถ้า 4. มากว่า 5.)</li> <li>สิงเข้าระ (ถ้า 4. มากว่า 5.)</li> <li>สิงเข้าระ (ถ้า 4. มากว่า 5.)</li> <li>สิงเข้าระ (ถ้า 4. มากว่า 5.)</li> <li>สิงเข้าระ (ถ้า 4. มากว่า 5.)</li> <li>สิงเข้าระ (ถ้า 4. มากว่า 5.)</li> <li>สิงเข้าระ (ถ้า 4. มากว่า 5.)</li> <li>สิงเข้าระ (ถ้า 4. มากว่า 5.)</li> <li>สิงเข้าระ (ถ้า 4. มากว่า 5.)</li> <li>สิงเข้าระ (ถ้า 4. มากว่า 5.)</li> <li>สิงเข้าระ (ถ้า 4. มากว่า 5.)</li> <li>สิงเข้าระ (ถ้า 4. มากว่า 5.)</li> <li>สิงเข้าระ (ถ้า 4. มากว่า 5.)</li> <li>สิงเข้าระ</li></ul>                                                                                     | ระ.รง<br>252.50<br>16 Billpayment เงินน้าส่ง<br>17Width=1349&clientHeight=728                                                                                                    | 3<br>+ all[- all]                                                                                                    |             | ► X @    |
| <ul> <li>เงนาสงเข้ากองทุนประทัมนามท์(2. ลูณ 3.)</li> <li>เงินน่าส่งที่ประเกินแกมา (ถ้ามี)</li> <li>เงินน่าส่งที่ประเกินแกมา (ถ้ามี)</li> <li>เพื่องประ (ถ้า 4. มากกว่า 5.)</li> <li>สิงเข้าระ (ถ้า 4. มากกว่า 5.)</li> <li>สิงเข้าระ (ถ้า 4. มากว่า 5.)</li> <li>สิงเข้าระ (ถ้า 4. มากว่า 5.)</li> <li>สิงเข้าระ (ถ้า 4. มากว่า 5.)</li> <li>สิงเข้าระ (ถ้า 4. มากว่า 5.)</li> <li>สิงเข้าระ (ถ้า 4. มากว่า 5.)</li> <li>สิงเข้าระ (ถ้า 4. มากว่า 5.)</li> <li>สิงเข้าระ (ถ้า 4. มากว่า 5.)</li> <li>สิงเข้าระ (ถ้า 4. มากว่า 5.)</li> <li>สิงเข้าระ (ถ้า 4. มากว่า 5.)</li> <li>สิงเข้าระ (ถ้า 4. มากว่า 5.)</li> <li>สิงเข้าระ (ถ้า 4. มากว่า 5.)</li> <li>สิงเข้าระ (ถ้า 4. มากว่า 5.)</li> <li>สิงเข้าระ (ถ้า 4. มากว่า 5.)</li> <li>สิงเข้าระ (ถ้า 4. มากว่า 5.)</li> <li>สิงเข้าระ</li></ul>                                                                                      | 52.50<br>252.50<br>252.50 | S                                                                                                    |             | ► X @    |
| <ul> <li>เงนเกลงเขากองทุนประที่นับงาศภัย (2. ดุณ 3.)</li> <li>เงนเวลงเขากองทุนประที่นับงาศภัย (2. ดุณ 3.)</li> <li>เงนเวลงเขากองทุนประที่นอกมา (ถ้ามี)</li> <li>เจ้อะข่าระ (ถ้า 4. มากกว่า 5.)</li> <li>3.7 คลิก โย้ เพื่อพิมม์</li> <li>Address: http://check-grade.com/grt_bub/default.aspx?clie</li> <li>เงนเวลง มาดรา รายงาน Window</li> <li>เงนเวลง มาดรา รายงาน×</li> <li>เงนเวลง มาดรา รายงาน×</li> <li>เงนเวลง มาดรา รายงาน×</li> <li>เงนเวลง เรื่อง เจ้า</li> <li>เงนเวลง เจ้า</li> <li>เงนเวลง เจ้า</li> <li>เงนเวลง เจ้า</li> <li>เงนเวลง เจ้า</li> <li>เงนเวลง เจ้า</li> <li>เงนเวลง เจ้า</li> <li>เงนเวลง เจ้า</li> <li>เงนเวลง เจ้า</li> <li>เงนเวลง เจ้า</li> <li>เงนเวลง เจ้า</li> <li>เงนเวลง เจ้า</li> <li>เงนเวลง เจ้า</li> </ul>                                                                                                    | 52.50<br>1 Billpayment เงินนำส่ง<br>ntWidth=1349&clientHeight=728<br>(100 %zoom โต ง<br>มหาสุปลุ่มมนเป็น<br>2,5,8-10<br>โบแจ้เการซ์                                                                                                    | علم المعالي المعالي معالي معالي<br>معالي معالي معالي معالي معالي معالي معالي معالي معالي معالي معالي معالي معالي معالي معالي معالي معالي معالي معالي<br>معالي معالي معال<br>معالي معالي معالي معالي معالي معالي معالي معالي معالي معالي معالي معالي معالي معالي معالي معالي معالي معالي معالي معالي معالي معالي معالي معالي معالي معالي معالي معالي معالي معالي معالي معالي معالي معالي معالي معالي معالي مع<br>معالي مع                      |             | ► X 0    |
| <ul> <li>เงนเกสงเข่ากองทุนประที่มีขางศึย (2. ดูณ 3.)</li> <li>เงนเวลงเข่ากองทุนประทีมขางศึย (2. ดูณ 3.)</li> <li>เงนเวลงข่างระเกินยามา (ถ้ามี)</li> <li>เจ้าร่างระเกินยามา (ถ้ามี)</li> <li>เจ้าร่างระเกินยามา (ถ้ามี)</li> <li>เจ้าร่างระเกินยามา (ถ้ามี)</li> <li>เจ้าร่างระเกินยามา (ถ้ามี)</li> <li>เจ้าร่างระเกินยามา (ถ้ามี)</li> <li>เจ้าร่างระเกินยามา (ถ้ามี)</li> <li>เจ้าร่างระเกินยามา (ถ้ามี)</li> <li>เจ้าระเกินยามา (ถ้ามี)</li> <li>เจ้าระเกินยามา (ถ้ามี)</li> <li>เจ้าระเกินยามา (ถ้ามี)</li> <li>เจ้าระเกินยามา (ถ้ามี)</li> <li>เจ้าระเกินยามา (ถ้ามี)</li> <li>เจ้าระเกินยามา (ถ้ามี)</li> <li>เจ้าระเกินยามา (ถ้ามี)</li> <li>เจ้าระเกินยามา (ถ้ามี)</li> <li>เจ้าระเกินยามา (ถ้ามี)</li> <li>เจ้าระเกินยามา (ถ้ามี)</li> <li>เจ้าระเกินยามา (ถึงระเกินยามา (ถึงระเกินยามา)</li> <li>เจ้าระเกินยามา (ถึงระเกินยามา)</li> <li>เจ้าระเกินยามา (ถึงระเกินยามา)</li> <li>เจ้าระเกินยามา (ถึงระเกินยามา)</li> <li>เจ้าระเกินยามา (ถึงระเกินยามา)</li> <li>เจ้าระเกินยามา (ถึงระเกินยามา)</li> <li>เจ้าระเกินยามา (ถึงระเกินยามา)</li> <li>เจ้าระเกินยามา (ถึงระเกินยามา)</li> <li>เจ้าระเกินยามา (ถึงระเกินยามา)</li> <li>เจ้าระเกินยามา (ถึงระเกินยา)</li> <li>เจ้าระเกินยามา (ถึงระเกินยามา)</li> <li>เจ้าระเกินยามา (ถึงระเกินยา)</li> </ul>                                                                                                    | 52.50<br>252.50<br>252.50 | ₹ all - all<br>hts:Ru (Bill Payment)<br>ate ) 04/01/2564                                                                                                    |             | ▶ 💥 🥹    |
| <ul> <li>เงนาสงเข้ากองทุนประที่บริเมศ์กับ (2. ดูณ 3.)</li> <li>เงินน่าส่งที่ทระเกินแกมา (กำมี)</li> <li>เงินน่าส่งที่ทระเกินแกมา (กำมี)</li> <li>เงินน่าส่งที่ทระเกินแกมา (กำมี)</li> <li>เงินน่าส่ง มากกว่า 5.)</li> </ul> Address: http://check-grade.com/gif_isub/default.aspx?clie           มูมาล์ก บันที่กระการ ระยาน Window           เงินน่าส่ง มากรา           เงินน่าส่ง มากรา           รายงาน×           ม           เงินน่าส่ง มากรา           ม           เงินน่าส่ง มากรา           ม           เงินน่าส่ง มากรา           ม           เงินน่าส่ง มากรา           ม           เงินน่าส่ง มากรา           ม           เงินมา           มากรักษณะ/All/ทั้งหมด:           เงินมา           กล่าที่หันห่ะ/All/ทั้งหมด           เงินเป็า           เงินเรา           กล่าที่หันห่ะ/All/ทั้งหมด           เงินเป็า           เงินเป็า           เงินเป็า           เงินเป็า           เงินประกันในให้เงินที่           เงินประกันในไประกันในไป           เงินประกันไป           เงินประกันไป           เงินประกันในไป           เงินประกันในไป           เงินประกันในไป           เงินประกันไป           เงินประกันไป           <                                                                                                    | ระ.รง           ระ.รง           ไป           มี           มี                                                                                                    | ع<br>ع<br>المعال - عال<br>المعال - عال<br>المعال - عال<br>المعال - عال<br>المعال - عال<br>المعال - عال<br>المعال - عال<br>المعال - عال - عال<br>المعال - عال - عا   |             | × 2      |
| <ul> <li>เงนาสงเข้ากองทุนประกันข้ามหลับ (2. ดูณ 3.)</li> <li>เง้นน่าส่งที่ทระเก็บแกมา (กำมี)</li> <li>เง้นน่าส่งที่ทระเก็บแกมา (กำมี)</li> <li>เง้นน่าส่งที่ทระเก็บแกมา (กำมี)</li> <li>เง้น่าส่งที่ทระเก็บแกมา (กำมี)</li> <li>เง้นข้าระเก็บแกมา (กำมี)</li> <li>เง้นข้าระเก็บแกมา (กำมี)</li> <li>เง้นข้าระเก็บแกมา (กำมี)</li> <li>เง้นข้าระเก็บแกมา (กำมี)</li> <li>เง้นข้าระเก็บแกมา (กำมี)</li> <li>เง้นข้าระเก็บแกมา (กำมี)</li> <li>เง้นข้าระเก็บแกมา (กำมี)</li> <li>เง้นข้าระเก็บแกมา</li> <li>เง้นข้าระเก็บไประกันในไประกันในไประกันในไประกันข้าง</li> <li>เง้นข้าระเก็บไข้สายและ (กับไข้สายและ (กับไข้สายและ (กับไข้สายและ (กับไข้สายและ (กับไข้สายและ (กับไข้สายและ (กับไข้สายและ (กับไข้สายและ (กับไข้สายและ (กับไข้สายสายสายสายสายสายสายสายสายสายสายสายสายส</li></ul>                                                                                                    | ระ.รง           มี Billpayment เงินนำส่ง           ทเป็นประการสะ           เขาะระงารสะ           เขาะระงารสะ           เขาะระงารสะ           เขาะระงารสะ                                                                                                    | ع<br>ع<br>المعال - عال<br>المعالي<br>المعال - عال<br>المعال - عال<br>المعال - عال<br>المعال - عال<br>المعال - عال<br>المعال - عال<br>المعال - عال - عال<br>المعال - عال - |             | × 0      |
| <ul> <li>เงนาสงเข้ากองทุนประที่บรินาศภัย (2. ดูณ 3.)</li> <li>เงินน่าส่งที่ประเภิมแกมา (ถ้ามี)</li> <li>เงินน่าส่งที่ประเภิมแกมา (ถ้ามี)</li> <li>เงินน่าส่งที่ประเภิมแกมา (ถ้ามี)</li> <li>เงินน่าส่งที่ประเภิมแกมา (ถ้ามี)</li> <li>ส่งเข้าระเภิมแกมา (ถ้ามี)</li> <li>ส่งเข้าระเภิมแกมา (ถ้ามี)</li> <li>ส่งเข้าระเภิมแกมา (ถ้ามี)</li> <li>ส่งเข้าระเภิมแกมา (ถ้ามี)</li> <li>เงินน่าส่ง มาตรา</li> <li>รายงาน×</li> <li>เงินเปลง มาตรา</li> <li>รายงาน×</li> <li>เงินเปลง มาตรา</li> <li>รายงาน×</li> <li>เงินเปลง มาตรา</li> <li>รายงาน×</li> <li>เงินเปลง มาตรา</li> <li>รายงาน×</li> <li>เงินเปลง มาตรา</li> <li>รายงาน×</li> <li>เงินเปลง มาตรา</li> <li>รายงาน×</li> <li>เงินเปลง มาตรา</li> <li>รายงาน×</li> <li>เงินเปลง มาตรา</li> <li>รายงาน×</li> <li>เงินเปลง มาตรา</li> <li>รายงาน×</li> <li>เงินเปลง มาตรา</li> <li>รายงาน×</li> <li>เงินเปลง มาตรา</li> <li>รายงาน×</li> <li>เงินเปลง มาตรา</li> <li>รายงาน×</li> <li>เงินเปลง มาตรา</li> <li>เงินเปลง มาตรา</li> <li>รายงาน×</li> <li>เงินเปลง มาตรา</li> <li>เงินเปลง มาตรา</li> </ul>                                                                                                    | รระรง           รระรง           รระรง           มี Billpayment เงินนั่วส่ง           กเป็นประการ           เป็นเร็กระรง           รับที่ ( De           รับที่ ( De           เป็นเร็กระรง           รับที่ ( De           เป็นเร็งการระรง           เป็นเร็กระรง           รับที่ ( De           เป็นเร็กระรง           เป็นเร็กระรง                                                                                                    | ₹                                                                                                    |             |          |
| <ul> <li>เงนาสงเข้ากองทุนประทัมนามห์กับ (2. ดูณ 3.)</li> <li>เงินน่าส่งที่ปาระเกินแกมา (ถ้ามี)</li> <li>เงินน่าส่งที่ปาระเกินแกมา (ถ้ามี)</li> <li>เงินน่าส่งที่ปาระเกินแกมา (ถ้ามี)</li> <li>เงินน่าส่งที่ปาระเกินแกมา (ถ้ามี)</li> <li>สิงเข้าระ (ถ้า 4. มากกว่า 5.)</li> </ul> Address: http://check-grade.com/git_sub/default.aspx?clie แจนน่าส่ง มาตรา รายงาน Window เงินน่าส่ง มาตรา รายงาน X เงินน่าส่ง มาตรา รายงาน X เงินน่าส่งส่ง มาตรา รายงาน X เงินน่าส่งส่ง มาตรา รายงาน X เงินน่าส่งส่ง มาตรา รายงาน X เงินน่าส่งส่งส่งส่งส่งส่งส่งส่งส่งส่งส่งส่งส่งส                                                                                                    | 52.50           มี Billpayment เงินนักส่ง           100           พมักรุปแมนปัน           2,5,8-10           โปลงการป           ในแจ้งการป           รับที่ ( De           รับที่ ( De           รับราง ( Dert)           9054% การป           100           100           100           100           100           100           100           100           100           100           100           100           100           100           100           100           100           100           100           100           100           100           100           100           100           100           100           100           100           1000           1000           1000           10000           100000           100000           100000           100000                                                                                                    | 3           + all           - all           htsuRu (Bill Payment)           ste ) 04/01/2564           200000000           2104                                                                                                    |             |          |
| <ul> <li>เงนาสงเข้ากองทุนประกันขามหลับ (2. ดูณ 3.)</li> <li>เงินน่าส่งที่ปาระเกินแกมา (ถ้ามี)</li> <li>เงินน่าส่งที่ปาระเกินแกมา (ถ้ามี)</li> <li>เงินน่าส่งที่ปาระเกินแกมา (ถ้ามี)</li> <li>เงินน่าส่งที่ปาระเกินแกมา (ถ้ามี)</li> <li>ส่งแก่ ส่งที่ประการ รายงาน Window</li> <li>เงินน่าส่ง มาตรา รายงาน Window</li> <li>เงินน่าส่ง มาตรา รายงาน Window</li> <li>เงินน่าส่งมาตรา รายงาน Window</li> <li>เงินน่าส่งมาตรา รายงาน Window</li> <li>เงินน่าส่งมาตรา รายงาน Window</li> <li>เงินน่าส่งมาตรา รายงาน Window</li> <li>เงินน่าส่งมาตรา รายงาน Window</li> <li>เงินน่าส่งมาตรา รายงาน Window</li> <li>เงินน่าส่งมาตรา รายงาน Window</li> <li>เงินน่าส่งมาตรา รายงาน Window</li> <li>เงินน่าส่งมาตรา รายงาน Window</li> <li>เงินน่าส่งมาตรา รายงาน Window</li> <li>เงินน่าส่งมาตรา รายงาน Window</li> <li>เงินน่าส่งมาตรา ส่งมาตรา รายงาน Window</li> <li>เงินน่าส่งมาตรา ส่งมาตรา ส่งมาตรา ส่งมาตรา ส่งมาตรา ส่งมาตรา ส่งมาตรา ส่งมาตรา ส่งมาตรา ส่งมาตรา ส่งมาตรา ส่งมาตรา ส่งมาตรา ส่งมาตรา ส่งมาตรา ส่งมาตรา ส่งมาตรา ส่งมาตรา ส่งมาตรา ส่งมาตรา ส่งมาตรา ส่งมาตรา ส่งมาตรา ส่งมาตรา ส่งมาตรา ส่งมาตรา ส่งมาตรา</li></ul>                                                         | รระรง           รระรง           รระรง           มี Billpayment เจินน้าส่ง           กระรง           กระรง           มาระรง           มาระรง                                                                                                    | 3<br>4<br>+ all - all<br>http://u.ll.ll.Payment)<br>ate ) 04/01/2564<br>200000000<br>104                                                                                                    |             | × % 0    |
| <ul> <li>เงนนาสงเขากองทุนประที่มีนาศภัย (2. ดูณ 3.)</li> <li>เงนนาสงเขากองทุนประที่มีนาศภัย (2. ดูณ 3.)</li> <li>เงนนาสงที่ช่างะเกินแกมา (ถ้ามี)</li> <li>เงนนาสงที่ช่างะเกินแกมา (ถ้ามี)</li> <li>เพื่อพิมม์</li> <li>ส่งขาระ (ถ่า 4. มากกว่า 5.)</li> <li>ส่งขาระ (ถ่า 4. มากกว่า 5.)</li> <li>ส่งขาระ (ถ่า 5. มากรว่า 5.)</li> <li>ส่งขาระ (ถ่า 5. มากรวม 5. มากรวม 5.)</li> <li>ส่งขาระ (ถ่า 5. มากรวม 5.)</li> <li>ส่งขาระ (ถ่า 5. มากรวม 5.)</li> <li>ส่งขาระ (ถ่า 5.)</li> <li>ส่งขาระ (ถ่า 5.)</li> <li></li></ul>                                                                                                    | รระรง           รระรง           รับไปpayment เงินนั่วส่ง           ทเป็นประวารสารกรรรรรรรรรรรรรรรรรรรรรรรรรรรรรรรรร                                                                                                    | 1           + all         - all           http://titue.com/         - all           http://titue.com/         - all           10         - all           100         - all                                                                                                    |             | ► ¥ @    |
| <ul> <li>เงนนาสงเขากองทุนประที่มีนาศภัย (2. ดูล 3.)</li> <li>เงนนาสงเขากองทุนประที่มีนาศภัย (2. ดูล 3.)</li> <li>เงนนาสงที่ข่างระเทินยามา (ถ้ามี)</li> <li>เงื่องข่างร (ถ้า 4. มากกว่า 5.)</li> <li>ส่งข่างร (ถ้า 4. มากกว่า 5.)</li> <li>ส่งข่างร (ถ้า 4. มากว่า 5.)</li> <li>ส่งข่างร (ถ้า 4. มากกว่า 5.)</li> <li>ส่งข่างร (ถ้า 4. มากกว่า 5.)</li> <li>ส่งข่างร (ถ้า 4. มากว่า 5.)</li> <li>ส่งข่างร (ถ้า 4. มากว่า 5.)</li> <li>ส่งข่างร (ถ่า 4. มากว่า 5.)</li> <li>ส่งข่างร (ถ่า 5. มากว่า 5.)</li> <li>ส่งข่างร (ถ่า 5. มากว่า 5.)</li> <li>ส่งข่างร (ถ่า 5. มากว่า 5.)</li> <li>ส่งข่างร (ถ่า 5. มากว่า 5.)</li> <li>ส่งข่างร (ถ่า 5. มากว่า 5.)</li> <li>ส่งข่างร (ถ่า 5. มากว่า 5.)</li> <li>ส่งข่างร (ถ่า 5. มากว่า 5.)</li> <li>ส่งข่างร (ถ่า 5. มากว่า 5.)</li> <li>ส่งร (ถ่า 5. มากว่า 5.)</li> <li>ส่งร (ถ่า 5.</li></ul>                                                                                         | รระรง           รระรง           ไป           ไป           ไป           เป็น           เป็น <td>32.00 1 → all → all 1 → all → all 1 → all 1 → all</td> <td></td> <td>► X 0</td>                                                                                                    | 32.00 1 → all → all 1 → all → all 1 → all 1 → all                                                                                                    |             | ► X 0    |
| <ul> <li>เหน่าส่งห่ากจงหม่ายสามาสกับ (2. ดูณ 3.)</li> <li>เงินน่าส่งห่าระเกินแกมา (ถ้ามี)</li> <li>เงินน่าส่งห่าระเกินแกมา (ถ้ามี)</li> <li>เงินน่าส่งห่าระเกินแกมา (ถ้ามี)</li> <li>เงินน่าส่งห่าระเกินแกมา (ถ้ามี)</li> <li>เงินน่าส่งห่าระเกินแกมา (ถ้ามี)</li> <li>เงินน่าส่งห่าระเกินแกมา (ถ้ามี)</li> <li>เงินน่าส่งห่าระเกินแกมา (ถ้ามี)</li> <li>เงินน่าส่งห่าระเกินแกมา (ถ้ามี)</li> <li>เงินน่าส่งห่าระเกินแกมา (ถ้ามี)</li> <li>เงินน่าส่งห่าระเกินแกมา (ถ้ามี)</li> <li>เงินน่าส่งห่าระเกินแกมา (ถ้ามี)</li> <li>เงินน่าส่ง มาตรา</li> <li>รายงาน Window</li> <li>เงินน่าส่ง มาตรา</li> <li>รายงาน X</li> <li>เงินน่าส่ง มาตรา</li> <li>รายงาน X</li> <li>เงินน่าส่งหมายระเมือง</li> <li>เงินน่าส่งหมายระเมือง</li> <li>เงินน่าส่งหมายระเมือง</li> <li>เงินน่าส่งหมายระเมือง</li> <li>เงินน่าส่งหมายระเมือง</li> <li>เงินน่าส่งหมายระเมือง</li> <li>เงินน่าส่งหมายระเมือง</li> <li>เงินน่าส่งหมายระเมือง</li> <li>เงินน่าส่งหมายระเม็นส่งหมายระเม็น (เงินส่งหมายระเม็นแกนไม่ไปไป รายาเล่าส่งหมายระเม็นส่งหมายระเม็นส่งหมายระเ</li></ul> | 52.50           ไป           ไป           ไป           ไป           ไป           (Introduction 1)           (Introduction 1)           (Introution 1) <t< td=""><td>ع<br/>ع<br/>ع<br/>الله الله الله الله الله الله الله الله</td><td></td><td></td></t<>                                                                                                    | ع<br>ع<br>ع<br>الله الله الله الله الله الله الله الله                                                                                                    |             |          |

สำหรับเจ้าหน้าที่ธนาคาร/Bank Use Only

Received by (ผู้สืบ

Authorized by (Statues

 กรณีข้าระจำกอบาคร กรุณานำแอกตารอยับนี้ไปข่าระเดินที่อนาคารข้างคัน ทุกอาขาทั่วประเทศ 2. กรณีข้าระเงินเช็ต ซึ่งร่างในนาณ "กองทุนประกับวันาศภัย" ใหญ่ถูกกต่องประกักค่อนระก 12.00 น. 3. ข้าระเงินการในวันที่

•

\*

#### 3.8 กดแป้นพิมพ์ Ctrl+P เสร็จแล้วเลือกเครื่องปริ้น จากนั้นคลิก OK

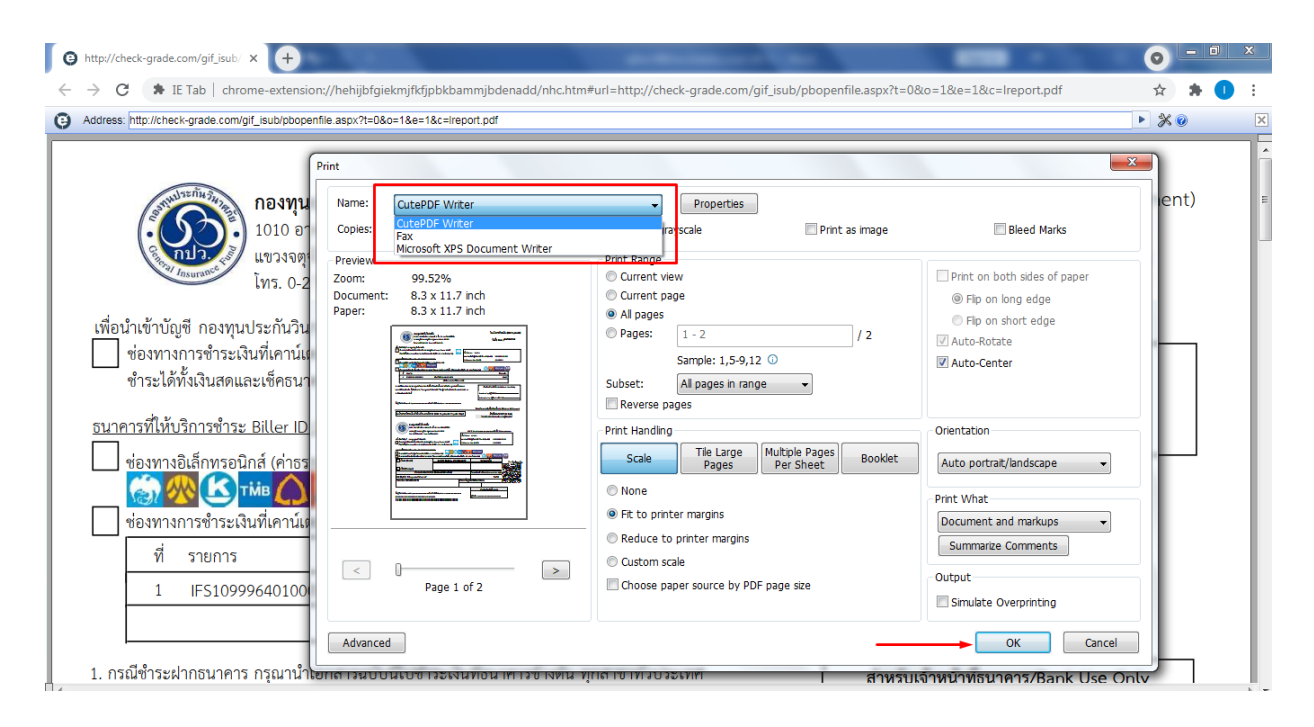

# หน้า **9/12**

#### ตัวอย่าง

| <b>กองทุนประกันวินาศภั</b><br>1010 อาคารขินวัตร ทาวเว<br>แขวงจตุจักร เขตจตุจักร ก<br>โทร. 0-2791-1444 Fax.                                                                                                    | <b>ย</b><br>เอร์ 3 ชั้น 15 ถนนวิภาวดีรังสิต<br>ธุงเทพมหานคร 10900<br>ว-2791-1444                                                                             |                                                      |                                                                          | ໃບເ                                                                  | แจ้งการชำระเงิน<br>วันที่ ( Date ) 04                                                       | a (Bill Payment)<br>4/01/2564 |
|----------------------------------------------------------------------------------------------------|----------------------------------------------------------------------------------------------------|------------------------------------------------------|--------------------------------------------------------------------------|----------------------------------------------------------------------|---------------------------------------------------------------------------------------------|-------------------------------|
| เพื่อนำเข้าบัญชี กองทุนประกันวินาศภัย<br>ช่องทางการขำระเงินที่เคาน์เตอร์ธนาคารกรุงไท<br>ขำระได้ทั้งเงินสดและเช็คธนาคาร (ค่าธรรมเนีย:                                                                                                    | ย Comp Code: 95927<br>งไม่เกิน 15 บาทต่อรายการ)                                                                                                    | จี่อ/ Na<br>เลขประ                                   | me ทดสะ<br>จำตัวผู้เสียง                                                 | วบ<br>าาษี/ Tax ID (Ref1)                                            | 000000000000                                                                                | 00                            |
| อนาคารที่ให้บริการข้าระ Biller ID 0994000695195<br>ช่องทางอิเล็กทรอนิกส์ (ค่าธรรมเนียมไม่เกิน 5 1<br>ช่องทางการข้าระเงินที่เคาน์เตอร์สาขาธนาคาร (                                                                                                    | 01<br>มาทต่อรายการ)<br><b>*O</b><br>ชำระเฉพาะเงินสดเท่านั้น (ค่าธรรมเนื                                                                                      | Referen<br>นียมไม่เกิน 20 1                          | nce No. (R<br>มาทต่อรายก                                                 | ef2)<br>Ins)                                                         | 80640104                                                                                    |                               |
| ที่ รายการ                                                                                                    |                                                                                                    |                                                      |                                                                          |                                                                      | จำนวนเงิน                                                                                   | J                             |
| 1 IFS10999640100004                                                                                                    | เงินนำส่งตามมาตรา 80/3                                                                                                    |                                                      |                                                                          |                                                                      | 52.5                                                                                        | 0                             |
|                                                                                                    | (ห้าสิบสองบาทห้าสิบเ                                                                                                    | สตางค์)                                              |                                                                          |                                                                      |                                                                                             |                               |
| 1. กรณีซำระฝากธนาคาร กรุณานำเอกสารฉบับนี้ไปข่<br>2. กรณีซำระเป็นเซ็ค สั่งจ่ายในนาม "กองทุนประกันวิ<br>3. ขำระเงินภายในวันที่                                                                                                    | าระเงินที่ธนาคารข้างต้น ทุกสาขาทั่ว<br>นาศภัย" โดยผู้ฝากต้องนำฝากก่อนเว                                                                                      | มประเทศ<br>อุลา 12.00 น.                             |                                                                          | <mark>สำหรับเจ้าห</mark><br>Received by (ผู้รับ<br>Authorized by (ผ้ | น้าที่ธนาคาร/Banl<br>เงิน)<br>วับมอบอำนาจ).                                                 | k Use Only                    |
| ชื่อนั้งใจปอด (Dana att land                                                                                                    | 10 <sup>6</sup> (T-1                                                                                                    |                                                      |                                                                          | 100101200 0) (g                                                      |                                                                                             |                               |
| ใบนำฝากซำระเงินค่าสินค้าและบริการ<br>กองทุนประกันวินาศภัย<br>1010 อาคารชินวัตร ทาวเวอร์ 3 ง<br>แขวงจตุจักร เขตจดุจักร กรุงเทพม<br>โทร. 0-2791-1444 Fax. 0-2791<br>เพื่อนำเข้าบัญชี กองทุนประกันวินาศภัย<br>ช่าระได้ทั้งเงินสดและเช็คธนาคาร (ค่าธรรมเนียม)<br>ธนาคารที่ไห้บริการชำระ Biller ID 0994000695195<br>ปีช่องทางอิเล็กทรอนิกส์ (ค่าธรรมเนียมไม่เกิน 5 บ<br>ปีช่องทางกิรชำระเงินที่เคาน์เตอร์สาขาธนาคาร ช | ร (Bill Payment Pay-In 1<br>ขึ้น 15 ถนนวิภาวดีรังสิต<br>เหานคร 10900<br>-1444<br>Comp Code: 95927<br>ไม่เกิน 15 บาทต่อรายการ)<br>เ <u>61</u><br>าทต่อรายการ) | Slip)<br>สาร<br>ซึ่อ/ Name<br>เลขประจำห<br>Reference | ขา/ Branch<br>ทดสอบ<br>ทัวผู้เสียภาษี<br>No. (Ref2<br>MIZU<br>าทต่อรายกา | สำห<br>โปรดเรียกเก็บค่<br>/ Tax ID (Ref1)<br>)<br><b>HO</b>          | เร็บธนาคาร/ Fc<br>าธรรมเนียมจากผู้ซ่<br>วันที่/ Date<br>0000000000000<br>80640104<br>MIZLHO | or Bank<br>ทำระเงิน*<br>      |
| เงินสด (Cash)                                                                                                    | ธนาคาร (Bank) - สาขา (I                                                                                                    | Branch)                                              |                                                                          | หมายเลขเช็ค                                                          |                                                                                             | 0 2 0 A                       |
| เซ็ค (Cheque)                                                                                                    |                                                                                                    |                                                      |                                                                          |                                                                      | ļ                                                                                           | สาหรบชาระเงน                  |
| จำนวนเงินเป็นตัวอักษ                                                                                                    | រ (Amount in letter)                                                                                                    |                                                      | จำนวนเงิน                                                                | แป็นตัวเลข (Amou                                                     | nt in digit)                                                                                | UICSS -                       |
| บาท (Bath) ห้าสิบสองบาทห้าสิบสตางค์                                                                                                    |                                                                                                    |                                                      | -                                                                        |                                                                      | 52.50                                                                                       | 22                            |
| ลายมือชื่อเจ้าหน้าที่ธนาคาร                                                                                                    |                                                                                                    | ลายมือชื่อผู้น่                                      | ้ำฝาก/เบเ                                                                | อร์ติดต่อ                                                            |                                                                                             | 的公司法                          |
|                                                                                                    |                                                                                                    |                                                      |                                                                          |                                                                      |                                                                                             |                               |
|                                                                                                    |                                                                                                    |                                                      |                                                                          | สำหรับเจ้าหน้าที่ธ                                                   | นาคาร                                                                                       |                               |
| ชื่อผ้นำฝาก/Deposit byโทรศั                                                                                                    | พท์/Telephone                                                                                                    |                                                      |                                                                          |                                                                      |                                                                                             |                               |
|                                                                                                    |                                                                                                    |                                                      | ผู้รับเงิน .                                                             |                                                                      |                                                                                             |                               |

| ขออตายงงศรอาแองน์ตองอเเรง หาเมอ                                                                            | สาทรบเจาพนกงาน                                                                                                    |
|----------------------------------------------------------------------------------------------------|----------------------------------------------------------------------------------------------------|
| ของบริษัทประกันวินาศภัย                                                                                    | เลขทะเบียนรับ ผู้รับ ผู้รับ                                                                                       |
| ก. ผู้ประกอบการ                                                                                            | ใบเสร็จรับเงินเลขที่ เล่มที่                                                                                      |
| บริษัท                                                                                                    | ลงวันที่                                                                                                    |
| ที่ตั้งสำนักงาน                                                                                            | จำนวนเงินบาท                                                                                                    |
|                                                                                                    | ()                                                                                                    |
|                                                                                                    | ลงชื่อ                                                                                                    |
| ไทรศัพท์ ไทรสาร                                                                                            | วันที                                                                                                    |
| ข. การส่งเงินเข้ากองทุนประกันวินาศภัยครั้งที่/ พ.ศ                                                         |                                                                                                    |
| ย่นปกต                                                                                                    | ย่นเพิ่มเติมคริงที่                                                                                               |
| ภายในกำหนด                                                                                                 |                                                                                                    |
| ค. การคำนวณเงินนำส่งเข้ากองทุนประกันวินาศภัย                                                               |                                                                                                    |
| 1. ยอดเบี้ยประกันภัยรับโดยตรงตามเกณฑ์สิทธิ                                                                 | หน่วย: บาท                                                                                                    |
|                                                                                                    | เบี้ยประกันภัยรับโดยตรงตามเกณฑ์สิทธิ                                                                              |
| 1.1 เดือนมกราคม                                                                                            | 1,000.00                                                                                                    |
| 1.2 เดือนกุมภาพันธ์                                                                                        | 2,000.00                                                                                                    |
| 1.3 เดือนมีนาคม                                                                                            | 3,000.00                                                                                                    |
| 1.4 เดือนเมษายน                                                                                            | 4,000.00                                                                                                    |
| 1.5 เดือนพฤษภาคม                                                                                           | 5,000.00                                                                                                    |
| 1.6 เดือนมิถนายน                                                                                           | 6,000.00                                                                                                    |
| 2. รวมเบี้ยประกันกัยรับโดยตรงในครั้งนี้                                                                    | 21.000.00                                                                                                    |
| 3. อัตราเงินนำส่งเข้ากองทนประกันวินาศภัย (ร้อยละ)                                                          | 0.25                                                                                                    |
| 4. เงินนำส่งเข้ากองทนประกันวินาศภัย (2. คณ 3.)                                                             | 52.50                                                                                                    |
| 5. เงินนำส่งที่ชำระเกินยกมา (ถ้ามี)                                                                        |                                                                                                    |
| 6. ต้องซำระ (ถ้า 4. มากกว่า 5.)                                                                            |                                                                                                    |
| 7 ซำระเกิน (ถ้า 5 มากกว่า 4 )                                                                              |                                                                                                    |
| กรณียื่นแบบรายการและทำระเงินบำส่งเกินกว่ากำหนดเวลา หรือยื่นเพิ่มเติม                                       |                                                                                                    |
| 8. เงินเพิ่ม                                                                                               |                                                                                                    |
| 9. รวมเงินนำส่ง เงินเพิ่มที่ต้องทำระ (6. + 8.)                                                             |                                                                                                    |
| 10. รวมเงิบนำส่งที่ทำระเกิน หลังคำบวนเงินเพิ่ม (7 - 8.)                                                    |                                                                                                    |
| (ตัวอักษร) (ห้าสิบสองบาทห้าสิบสตางค์)                                                                      |                                                                                                    |
|                                                                                                    | v v v v d a ž v                                                                                                   |
| <ol> <li>ข้าพเจ้าขอน้ำเงินส่วนที่เกินไปจ่ายเป็นเงินน้ำส่งสำหรับงวดต่อๆไป</li> </ol>                        | จ. ข้าพเจ้าขอรับรองว่าข้อความที่แสดงในแบบรายการนิถูกต้องและ<br>เรียงการนิการนิการนิการนิการนิการนิการนิถูกต้องและ |
| จานวนเงนบาท                                                                                                | เป็นความจรงทุกประการ                                                                                              |
| ลงชื่อกรรมการผู้มีอำนาจลงนาม/ผู้รับมอบอำนาจ                                                                | ลงชื่อกรรมการผู้มีอำนาจลงนาม/ผู้รับมอบอำนา                                                                        |
| y state and y                                                                                              |                                                                                                    |
| ( )                                                                                                    | (                                                                                                    |
| ลงชื่อ                                                                                                    | ลงชื่อกรรมการผู้มีคำบาจลงบาม/ผู้รับเดงเด้าบ                                                                       |
|                                                                                                    | ( )                                                                                                    |
| ر )<br>ما به ما ر                                                                                          | ر )<br>طاعط ، ابت معن                                                                                             |
| ยนงนท(บระทบตราบรษท)                                                                                        | ยนวนท(ประทบตราปรษท)                                                                                               |
| <ul> <li>เบียประกันภัยรับโดยตรงตามเกณฑ์สิทธิในข้อ 1. หมายถึงเบี้ยประกันภัยที่เกิดขึ้นในรอบหกเดี</li> </ul> | <sub>1</sub> อนไดแม้ว่าจะยังไม่ได้รับชำระในรอบหกเดือนนั้น                                                         |
| หักเบียประกันภัยยกเลิก/ส่งคืน โดยรวมเบียประกันภัยของสัญญาเพิ่มเติมทั้งหมด                                  |                                                                                                    |
|                                                                                                    |                                                                                                    |

#### รายละเอียดเพิ่มเติม

- 1. ผู้มีอำนาจลงนามของบริษัทลงนามในแบบนำส่งเงิน
- 2. สแกนเอกสารแบบนำส่งเงิน ให้แก่ กปว. ที่อีเมล m58@gif.or.th
- 3. เอกสารฉบับจริงเก็บไว้ที่บริษัท

|                                                                      | <u></u>                                                                |
|----------------------------------------------------------------------|------------------------------------------------------------------------|
| แบบนำส่งเงินเข้ากองทุนประกันวินาศภัย                                 | สำหรับเจ้าพนักงาน                                                      |
| ของบริษัทประกันวินาศภัย                                              | เลขทะเบียนรับผู้รับผู้รับ                                              |
| ก. ผู้ประกอบการ                                                      | ใบเสร็จรับเงินเลขที่เล่มที่                                            |
| บริษัท                                                               | ลงวันที่                                                               |
| ที่ตั้งสำนักงาน                                                      | จำนวนเงินบาท                                                           |
|                                                                      | ()                                                                     |
|                                                                      | ลงชื่อ                                                                 |
| โทรศัพท์                                                             | วันที่                                                                 |
| ข. การส่งเงินเข้ากองทุนประกันวินาศภัยครั้งที่/ พ.ศ                   |                                                                        |
| 🔲 ยื่นปกติ                                                           | 🔲 ยื่นเพิ่มเติมครั้งที่                                                |
| 🔲 ภายในกำหนด                                                         | 🔲 เกินกำหนดเวลา                                                        |
| ค. การคำนวณเงินนำส่งเข้ากองทุนประกันวินาศภัย                         |                                                                        |
| 1. ยอดเบี้ยประกันภัยรับโดยตรงตามเกณฑ์สิทธิ                           | หน่วย: บาท                                                             |
|                                                                      | เบี้ยประกันภัยรับโดยตรงตามเกณฑ์สิทธิ                                   |
| 1.1 เดือน                                                            |                                                                        |
| 1.2 เดือน                                                            |                                                                        |
| 1.3 เดือน                                                            |                                                                        |
| 1.4 เดือน                                                            |                                                                        |
| 1.5 เดือน                                                            |                                                                        |
| 1.6 เดือน                                                            |                                                                        |
| 2. รวมเบี้ยประกัยภัยรับโดยตรงในครั้งนี้                              |                                                                        |
| <ol> <li>อัตราเงินนำส่งเข้ากองทุนประกันวินาศภัย(ร้อยละ)</li> </ol>   |                                                                        |
| 4. เงินนำส่งเข้ากองทุนประกันวินาศภัย (2. คูณ 3.)                     |                                                                        |
| 5. เงินนำส่งที่ชำระเกินยกมา (ถ้ามี)                                  |                                                                        |
| 6. ต้องชำระ (ถ้า 4. มากกว่า 5.)                                      |                                                                        |
| 7. ชำระเกิน (ถ้า 5. มากกว่า 4.)                                      |                                                                        |
| กรณียื่นแบบรายการและชำระเงินนำส่งเกินกว่ากำหนดเวลา หรือยื่นเพิ่มเติม |                                                                        |
| 8. เงินเพิ่ม                                                         |                                                                        |
| 9. รวมเงินนำส่ง เงินเพิ่มที่ต้องชำระ (6.+8.)                         |                                                                        |
| 10. รวมเงินนำส่งที่ชำระเกิน หลังคำนวณเงินเพิ่ม (78.)                 |                                                                        |
| (ตัวอักษร)                                                           |                                                                        |
| ง ข้าพเจ้าของำเงินส่านพี่เกินไปอ่ายเป็นเงินบำส่งสำหรับเวอต่อ ๆ ไป    | อ ข้าพเจ้าขอรับรองว่าข้อความที่แสดงใบแบบรายการนี้กกต้องและเป็นความจริง |
| จำนวนเงินบาท                                                         | พุกประการ                                                              |
| ਕ ਅਕ. ਅਕ .                                                           | al 9/01 o 9/04 o                                                       |
| เสขอยหว่ามหารผู้มอานาจสงนาม/ผู้รูปมอบอานาจ                           | สรอดาาาราชการสรรรรรรรรรรรรรรรรรรรรรรรรรรรรรร                           |
|                                                                      |                                                                        |
| ลงชื่องชื่อ                                                          | ลงชื่อผู้รับมอบอำนาจ                                                   |
|                                                                      |                                                                        |
| ยื่นวันที่(ประทับตราบริษัท)                                          | ยื่นวันที่(ประทับตราบริษัท)                                            |

- เบี้ยประกันภัยรับโดยตรงตามเกณฑ์สิทธิในข้อ 1. หมายถึงเบี้ยประกันภัยที่เกิดขึ้นในรอบหกเดือนใดแม้ว่าจะยังไม่ได้รับชำระในรอบหกเดือนนั้น
 หักเบี้ยประกันภัยอกเลิก/ส่งคืน โดยรวมเบี้ยประกันภัยของสัญญาเพิ่มเติมทั้งหมด

# 7. ผังการปฏิบัติงาน Work Flow

| ลำดับ | กระบวนการ                                   | รายละเอียด                                                                                                    | ผู้รับผิดชอบ   | ระยะ<br>เวลา | เอกสาร          |
|-------|---------------------------------------------|----------------------------------------------------------------------------------------------------|----------------|--------------|-----------------|
| 1     | เข้าระบบ                                    | เข้าสู่ระบบตามที่อยู่ที่<br>กองทุนฯ แจ้ง                                                                           | บุคลากรบริษัทฯ | 1 นาที       | -               |
| 2     | กรอกชื่อและรหัส                             | บันทึก user และ<br>password ที่กองทุนฯ มอบ<br>ให้                                                                  | บุคลากรบริษัทฯ | 1 นาที       | -               |
| 3     | เลือกเมนูมาตรา 80/3<br>และดำเนินการ         | ไปที่เมนูรายการ เลือก<br>บันทึกเงินนำส่งเข้ากองทุน<br>ตามมาตรา 80/3 และ<br>ดำเนินการ ตามข้อ 3.1 ถึง<br>3.8         | บุคลากรบริษัทฯ | 10<br>นาที   | -               |
| 4     | เลือกการ<br>ชำระเงิน<br>ไม่รองรับ<br>รองรับ | เลือกการชำระตามระบบ<br>การชำระเงินของบริษัท ว่า<br>รองรับ playbill ของ<br>กรุงไทยหรือไม่                           | บุคลากรบริษัทฯ | -            | _               |
| 5     | ชำระผ่านระบบ                                | <ol> <li>กรณีบริษัทมีระบบ<br/>playbill ที่เข้าร่วมกับ<br/>ธนาคารกรุงไทย จะสามารถ<br/>ชำระผ่านระบบได้เลย</li> </ol> | บุคลากรบริษัทฯ | 10<br>นาที   | -               |
| 6     | ชำระที่                                     | 2. หรือบริษัทนำ bill<br>payment ตามข้อ 3.7 ไป<br>ชำระที่ธนาคารกรุงไทย                                              | บุคลากรบริษัทฯ | 1 วัน        | Bill<br>payment |
| 7     | จบการทำงาน                                  | จบกระบวนการทำงาน                                                                                                   |                |              |                 |